Инструкция по подключению и настройке фискального регистратора.

| ОГЛАВЛЕНИЕИНСТРУКЦИЯ ПО ПОДКЛЮЧЕНИЮ И НАСТРОЙКЕ ФИСКАЛЬНОГО<br>РЕГИСТРАТОРА | 1  |
|-----------------------------------------------------------------------------|----|
| Введение                                                                    | 3  |
| Предварительная настройка                                                   | 3  |
| Подключение оборудования к Типовому Решению (ТР)                            | 3  |
| Настройка оборудования                                                      | 9  |
| Основные алгоритмы работы с фискальным регистратором                        | 16 |

# Введение

Фискальный регистратор - это контрольно-кассовая машина, способная работать только в составе компьютерно-кассовой системы, получая данные через канал связи.

Основные функции фискального регистратора в типовых решениях 1С-Рарус:

- Открытие смены;
- Инкассация (внесение и изъятие денежных средств);
- Регистрация розничных операций: продажи, возврата за наличный и безналичный расчёт, регистрация скидок;
- Открытие денежного ящика;
- Получение состояния денежных счетчиков (статус ФР);
- Получение реквизитов последнего фискального документа;
- Печать отчета без гашения (Х-отчет);
- Печать отчета с гашением (Z-отчет).

Подключение и настройку  $\Phi P$  к TP рассмотрим на примере фискального регистратора Штрих-М- $\Phi P$ -К.

## Предварительная настройка

Перед тем как настраивать работу с оборудованием в ТР, его необходимо подключить к компьютеру:

1. Подключите фискальный регистратор прилагающимся кабелем к свободному последовательному порту компьютера. Запомнить номер порта.

2. Проверьте наличие связи с ФР через утилиту производителя, поставляемую в комплекте с оборудованием.

# Подключение оборудования к Типовому Решению (ТР)

Рассмотрим подключение оборудования на примере ТР «Альфа-Авто: Автосервис+Автозапчасти. Редакция 4.1»

- 3. Запустите ТР «Альфа-Авто: Автосервис+Автозапчасти»
- 4. Откройте форму списка справочника «Оборудование» (Справочники>Розница и оборудование> Оборудование)
- 5. Добавьте новый элемент справочника Оборудования

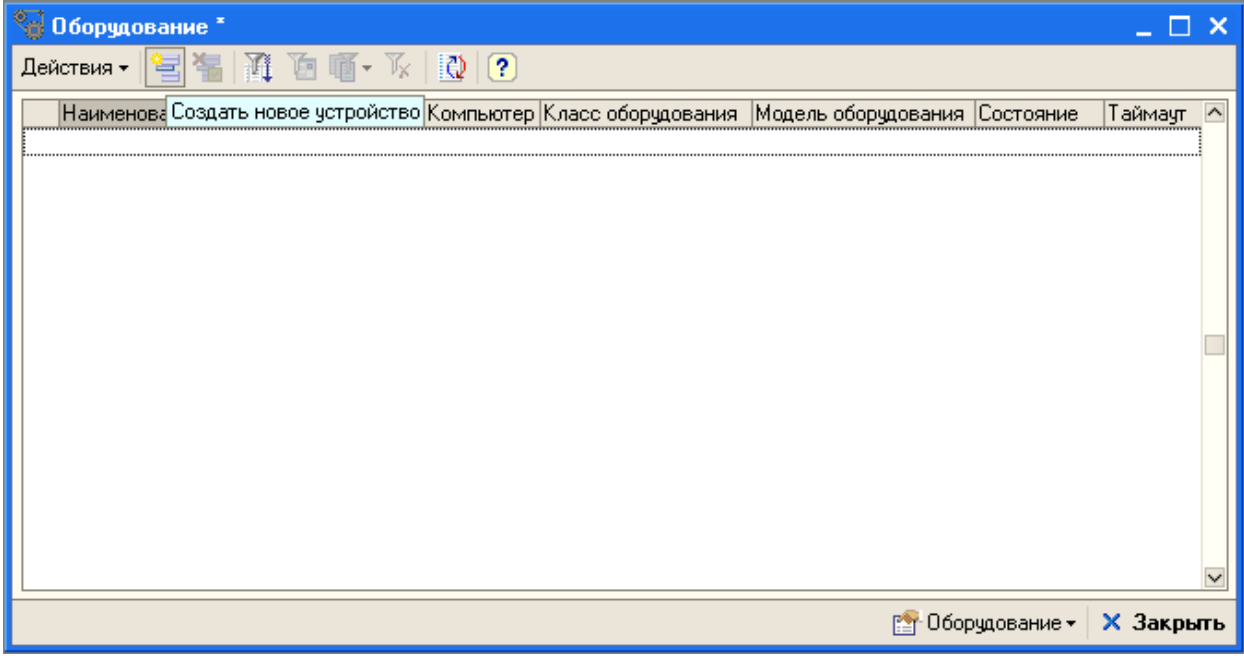

• В открывшемся окне выберете класс оборудования - Фискальный регистратор

| 🌯 Мастер добавления оборудования                                                                                                    |                                                                                          |  |  |  |  |
|----------------------------------------------------------------------------------------------------|------------------------------------------------------------------------------------------|--|--|--|--|
| Шаг 1/5 Выберите класс оборудования                                                                                                    |                                                                                          |  |  |  |  |
| Выберите нужный класс оборудования из списка поддержив<br>кнопку Далее.<br>Оборудование каждого из классов предназначено для выпол<br>действий. Класс введенного экземпляра оборудования не мож | аемых системой и нажмите<br>пнения своих специфических<br>кет быть изменен в дальнейшем. |  |  |  |  |
| POS терминал                                                                                                    | Предназначен для фиксации                                                                |  |  |  |  |
| Авторизатор платежей                                                                                                    | Факта и суммы розничной<br>продажи и печати кассового                                    |  |  |  |  |
| Весы                                                                                                    | чека. Используется при                                                                   |  |  |  |  |
| Дисплей покупателя                                                                                                    | пробитии чека из АРМ кассира.                                                            |  |  |  |  |
| SMS Коммуникатор Так же может использоваться                                                                                                    |                                                                                          |  |  |  |  |
| Клавиатура программируемая пефискальных документов.                                                                                                    |                                                                                          |  |  |  |  |
| Принтер этикеток                                                                                                    | Обычно устанавливается на                                                                |  |  |  |  |
| Сканер штрих-кодов, ридер карт                                                                                                    | каждое кассовое место.                                                                   |  |  |  |  |
| Терминал сбора данных                                                                                                    |                                                                                          |  |  |  |  |
| Факс                                                                                                    |                                                                                          |  |  |  |  |
| Фискальный регистратор                                                                                                    |                                                                                          |  |  |  |  |
|                                                                                                    |                                                                                          |  |  |  |  |
|                                                                                                    |                                                                                          |  |  |  |  |
| < Назад                                                                                                    | Далее > Отмена                                                                           |  |  |  |  |

• На следующем шаге выберете модель оборудования - ФР Штрих-М-ФР-К(1Собработка+драйвер штрих) (см. рис. 3)

| 🎭 Мастер добавления оборудования                                                                                                    |   |
|----------------------------------------------------------------------------------------------------|---|
| Шаг 2/5 Выберите модель оборудования Фискальный регистратор                                                                                                    |   |
| Выберите нужную модель оборудования из списка поддерживаемых системой и нажмите<br>кнопку Далее. Каждая модель оборудования одинаково исполняет основные функции,<br>определенные своим классом. Однако некоторые модели имеют свои специфические<br>особенности, заложенные производителем. Список моделей постоянно пополняется. Если вы<br>не нашли своей модели или совместимой с ней, отправьте запрос в компанию 1С-Рарус. |   |
| ФР Феликс-ЗСК (1С-обработка + драйвер "Атол")                                                                                                    |   |
| ФР Феликс-РК (1С-обработка + драйвер "Атол")                                                                                                    |   |
| ФРШтрих                                                                                                    |   |
| ФР Штрих универсальный (1С-обработка + драйвер "Штрих")                                                                                                    |   |
| ФР ШТРИХ-LIGHT-ФР-К (1С-обработка + драйвер "Штрих")                                                                                                    |   |
| ФР ШТРИХ-М-ФР-К (1С-обработка + драйвер "Штрих")                                                                                                    |   |
| ФР ШТРИХ-МИНИ-ФР-К (1С-обработка + драйвер "Штрих")                                                                                                    |   |
| ФР ШТРИХ-ФР-К (1С-обработка + драйвер "Штрих")                                                                                                    |   |
| ФР ШТРИХ-ЭЛВЕС-ФР-К (1С-обработка + драйвер "Штрих")                                                                                                    |   |
| Штрих-ФР-К (модель для системных терминалов)                                                                                                    |   |
| Эмулятор ФР                                                                                                    |   |
|                                                                                                    |   |
|                                                                                                    | _ |
| < Назад Далее > Отмена                                                                                                    | ] |

- На следующем шаге выберете вариант подключения оборудования
- подключенное к программе на текущем компьютере
- подключенное к другим компьютерам в локальной сети

| 🌯 Мастер добавления оборудования                                                                                                    |
|----------------------------------------------------------------------------------------------------|
| Шаг 3/5 Выберите вариант подключения оборудования                                                                                                    |
| Система управления оборудованием позволяет задействовать не только оборудование<br>подключеное к программе на текущем компьютере, но и оборудование, подключенное к<br>другим компьютерам в сети и настроенное ранее (в т.ч. и из других программ 1С-Рарус).<br>Однако в большинстве случаев оборудование добавляется и настраивается на том<br>компьютере, на котором оно будет использоваться. |
| Подключено к этому компьютеру <u>ZAVY</u>                                                                                                    |
| Далее можно будет создать новую настройку оборудования или<br>подключить ранее настроенное из других программ оборудование<br>этого компьютера.                                                                                                    |
| Подключено к другому компьютеру в локальной сети                                                                                                    |
| Далее можно будет подключить ранее настроенное из других программ оборудование на других компьютерах в сети.                                                                                                    |
|                                                                                                    |
|                                                                                                    |
| < Назад Далее > Отмена                                                                                                    |

• На следующем шаге выберете экземпляр оборудования из существующих или создать новый

| 📽 Мастер добавления оборудования                                                                                                    |                                                               |
|----------------------------------------------------------------------------------------------------|---------------------------------------------------------------|
| Шаг 4/5 Выберите экземпляр оборудования из табли                                                                                                    | цы                                                            |
| Модель оборудования: ФР ШТРИХ-М-ФР-К (1С-об                                                                                                    | работка + драй                                                |
| Выберите ранее созданное оборудование (кроме тех, что уже пропис<br>или создайте новое устройство (операция доступна только для локаль<br>Экземпляры оборудования уже прописаные в системе показаны син<br>использование которых заблокировано в настройках - красным. | аны в справочнике)<br>ного рабочего места)<br>им, экземпляры, |
| Наименование устройства                                                                                                    | Текущий статус                                                |
| СОЗДАТЬ НОВОЕ УСТРОЙСТВО                                                                                                    |                                                               |
|                                                                                                    |                                                               |
|                                                                                                    |                                                               |
|                                                                                                    |                                                               |
|                                                                                                    |                                                               |
|                                                                                                    |                                                               |
|                                                                                                    |                                                               |
|                                                                                                    |                                                               |
|                                                                                                    |                                                               |
|                                                                                                    |                                                               |
|                                                                                                    |                                                               |
|                                                                                                    |                                                               |
| < Назад Далее >                                                                                                    | Отмена                                                        |

• При нажатии на кнопку «Далее», откроется окно настройки созданного Экземпляра оборудования. В окне настройки оборудования перечислен список значений свойств устройства

| Экземпляр оборудования                                             |                                                    |
|--------------------------------------------------------------------|----------------------------------------------------|
| Класс: ФР<br>Модель: ФР ШТРИХ-М-ФР-К (1С-о<br>Плагин: FR_Empty.plu | бработка + драйвер "Штрих") (1С)<br>Форма настроек |
| Свойство                                                           | Значение                                           |
| Идентификатор                                                      | ФР ШТРИХ-М-ФР-К (1С-обработка + драй 📒             |
| Код (GUID)                                                         | {ED919682-C3CE-4848-85B2-8AF0C95DCB                |
| Использовать                                                       | 1                                                  |
| Длина строки                                                       | 48                                                 |
| Число строк                                                        | 0                                                  |
| Режим подкладной печати                                            | 0                                                  |
| Длина строки подкладной печати                                     | 0 🗸                                                |
|                                                                    | Применить Отмена                                   |

- Откройте Форму настроек
- В окне «Свойства подключения» выберете СОМ порт к которому подключен ΦР, и скорость обмена (по умолчанию - 115200). Значения остальных параметров оставляем по умолчанию

| Ј Экзе                                                                    | мпляр оворудования                                                                                                    |  |
|---------------------------------------------------------------------------|----------------------------------------------------------------------------------------------------|--|
| Кла<br>Мо.<br>Пла<br>Свой<br>Иден<br>Код<br>Испо<br>Длин<br>Числ<br>Реуус | Свойства подключения<br>Идентификатор устройства: ФРШТРИХ-М-ФР-К (1С-обработка + драйв<br>Параметры<br>Порт: Блокировать<br>Скорость (Baud Rate): 115200 •<br>Биты данных (Data bits): 8 • Бит (Bits)<br>Биты стопа (Stop bits): 1 • Бит (Bits)<br>Четность (Parity): Отсутствует (None) • |  |
| Длин                                                                      | ОК По умолчанию Отмена                                                                                                    |  |
|                                                                           | Применить Отмена                                                                                                    |  |

- Закройте форму настроек, нажав кнопку ОК
- Сохраните измененные значения настроек, нажав кнопку «Применить»
- На последнем шаге проверьте введенные параметры и нажимаем кнопку Готово

|                                                                                                    | удования                                                                                                    |
|----------------------------------------------------------------------------------------------------|----------------------------------------------------------------------------------------------------|
| Шаг 5/5 Проверьте и на                                                                                                    | жмите кнопку кнопку "ГОТОВО !"                                                                                                    |
| Название в справочнике:                                                                                                    | ФР ШТРИХ-М-ФР-К (1С-обработка + драйвер ''Штрих'') №14                                                                                                    |
| <sub>Г</sub> Управление экземпляром                                                                                                    | 1 оборудования                                                                                                    |
| 🎇 Проверить / настроить                                                                                                    | параметры 🕨 Включить 😣 Выключить                                                                                                    |
| - Текуший статус устройсти                                                                                                    | 3a                                                                                                    |
| ВЫКЛЮЧЕНО: Устройство                                                                                                    | о с заданным GUID'ом есть но не включено в данный                                                                                                    |
|                                                                                                    | момент                                                                                                    |
|                                                                                                    |                                                                                                    |
| Таймаут ожидания (сек.) :                                                                                                    | 90 Компьютер: ZAVY Q                                                                                                    |
| Таймаут ожидания (сек.) :<br>Группа товаров:                                                                                           | 90 Компьютер : ZAVY Q                                                                                                    |
| Таймаут ожидания (сек.):<br>Группа товаров:<br>Данный параметр использует<br>номенклатуры (список товаров)                             | 90 Компьютер : ZAVY Q<br>×<br>ся для оборудования, в которое требуется выгружать перечень<br>. Номенклатурная группа как раз и определяет этот список.                                                   |
| Таймаут ожидания (сек.):<br>Группа товаров:<br>Данный параметр использует<br>номенклатуры (список товаров)<br>У Указать это устройство | 90 Компьютер : ZAVY<br>×<br>ся для оборудования, в которое требуется выгружать перечень<br>. Номенклатурная группа как раз и определяет этот список.<br>в справочнике ""Компьютеры"" для текущей станции |

• В форме списка справочника «Оборудование» выделите созданный ранее элемент и нажимите кнопку «Оборудование». В выпадающем меню выбираем пункт «Включить»

| 🔏 Оборудование *    |                                   |             |                    |              |             |               | _ 🗆          | ×  |
|---------------------|-----------------------------------|-------------|--------------------|--------------|-------------|---------------|--------------|----|
| Действия 🗸 🔄 🚼      | M 🗗 🖷 - 🕅                         | 2           |                    |              |             |               |              |    |
| Наименование        | •                                 | Компьютер   | Класс оборудования | Модель обору | дован       | ия Состояние  | Таймаут      | ^  |
| = ФР ШТРИХ-М-ФР-К   | <ul> <li>(ПС-обработка</li> </ul> |             | Чискальный регис   | ГФР ШТРИХ-М  | I-4212-N    | . ( Выключено | 90           |    |
|                     |                                   |             |                    |              |             |               |              |    |
|                     |                                   |             |                    |              |             |               |              |    |
|                     |                                   |             |                    |              |             |               |              |    |
|                     |                                   |             |                    |              |             |               |              |    |
|                     |                                   |             |                    |              |             |               |              |    |
|                     |                                   |             |                    |              |             |               |              |    |
|                     |                                   |             |                    |              |             |               |              |    |
|                     |                                   |             |                    |              |             |               |              |    |
|                     |                                   |             |                    |              |             |               |              | ~  |
| ВЫКЛЮЧЕНО - Устройс | тво с заданным G                  | UID'ом есть | но не включено в   |              | <b>P</b> 0  | борудование 🕇 | 🗙 Закры      | ть |
|                     |                                   |             |                    |              |             | Включить      |              |    |
|                     |                                   |             |                    |              | 8           | Выключить     |              |    |
|                     |                                   |             |                    |              | *           | Настроить пар | аметры       |    |
|                     |                                   |             |                    |              | æ           | Товары        |              |    |
|                     |                                   |             |                    |              |             | Загрузить     |              |    |
|                     |                                   |             |                    |              |             | Включить все  |              |    |
|                     |                                   |             |                    |              | <u> </u> ₹2 | Обновить схем | иу устройств |    |
|                     |                                   |             |                    |              | ٩           | Обновить все  | состояния    |    |

• Откройте форму списка справочника «Компьютеры» (Справочники – Розница и оборудование - Компьютеры). Находим в списке элемент, соответствующий данному компьютеру и открываем его форму

| ZAVY-PC *        |                                  |                         | _ 🗆 ×                  |
|------------------|----------------------------------|-------------------------|------------------------|
| Действия 🗸 🛓     | 2 4 ? =                          |                         |                        |
| Наименование:    | ZAVY-PC                          |                         | Код: 2                 |
| Kacca KKM:       | ККМ Магазин "Авто трейд"         |                         | <b>x</b> Q             |
| Основной отдел:  | Магазин "Авто-трейд"             |                         | <b>x</b> Q             |
| Оборудование     |                                  |                         |                        |
| ΦP:              | x Q                              | POS:                    | x Q                    |
| Дисплей:         | × Q                              | Авторизатор:            | x Q                    |
| Весы:            | × Q                              | Сканер:                 | x Q                    |
| тсд:             | x Q                              | Принтер этикеток:       | x Q                    |
| Клавиатура:      | x Q                              | SMS-шлюз:               | x Q                    |
| 🗌 Включать обор  | удование только при использовани | и (иначе включится авто | оматически при входе)  |
| Локальный кат    | алог системы защиты              |                         |                        |
| C:\ProgramData\F | Protect\LocalProtect\            |                         | Q                      |
|                  |                                  | 🔜 ОК                    | 🕻 🔚 Записать 🗙 Закрыть |

• В поле «ФР» панели «Оборудование» должен быть указан ранее созданный нами элемент справочника «Оборудование». Именно этот ФР будет использоваться по умолчанию при печати фискальных документов

| 📃 ZAVY-PC *      |                                   |                         | _ 🗆 ×                  |
|------------------|-----------------------------------|-------------------------|------------------------|
| Действия 🗸 📥     | 2                                 |                         |                        |
| Наименование:    | ZAVY-PC                           |                         | Код: 2                 |
| Kacca KKM:       | ККМ Магазин "Авто трейд"          |                         | × Q                    |
| Основной отдел:  | Магазин "Авто-трейд"              |                         | × Q                    |
| Оборудование     |                                   |                         |                        |
| ФР:              | ФР ШТРИХ-М-ФР-К (1С-с 🗙 🔍         | POS:                    | x Q                    |
| Дисплей:         | × Q                               | Авторизатор:            | × Q                    |
| Весы:            | × Q                               | Сканер:                 | × Q                    |
| тсд:             | x Q                               | Принтер этикеток:       | × Q                    |
| Клавиатура:      | x Q                               | SMS-шлюз:               | x Q                    |
| 🗌 Включать обор  | рудование только при использовани | и (иначе включится авто | оматически при входе)  |
| Локальный кат    | алог системы защиты               |                         |                        |
| C:\ProgramData\F | Protect\LocalProtect\             |                         | Q                      |
|                  |                                   | 🔜 OK                    | 🕻 🔚 Записать 🗙 Закрыть |

## Настройка оборудования

### Настройка наименований типов оплат

Для корректной работы фискального регистратора, необходимо настроить соответствие наименований типов оплат, в памяти ФР, в настройках созданного экземпляра оборудования и справочнике «Типы оплат в рознице».

## Настройка наименований типов оплат в памяти ФР

- Выберите в главном меню пункт Сервис> Параметры, закладку «Драйвер ФР».
- Нажмите кнопку Таблицы»>Наименование типов оплат».
- Введите наименования типов оплат, которые будут использоваться при работе с ФР

| Назва                   | ние                                                                               | Рядов                                                                                                    | Полей                                                                                                    | Открыты                                                                                                    |
|-------------------------|-----------------------------------------------------------------------------------|----------------------------------------------------------------------------------------------------|----------------------------------------------------------------------------------------------------|----------------------------------------------------------------------------------------------------|
| Типир<br>Парол<br>Табли | режим кассы<br>и кассиров и администраторов<br>ца перевода времени                | 1<br>30<br>20                                                                                                    | 36<br>2<br>4                                                                                                    | Инициализировате                                                                                                    |
| Наиме                   | В ЧЕКЕ<br>НОВАНИЕ ТИПОВ ОПЛАТЫ                                                    | 4                                                                                                    | 1                                                                                                    | Импорт/Экспорт                                                                                                    |
| Ряд<br>1<br>2           | Запрограммированные <sup>,</sup><br>НАЛИЧНЫМИ<br>ПЛАТ. КАРТОЙ                     | гипы опј                                                                                                    | аты                                                                                                    |                                                                                                    |
| 3                       | кредит                                                                            |                                                                                                    |                                                                                                    |                                                                                                    |
| 4                       | ЗА СЧЕТ ЗАВЕДЕНИЯ                                                                 |                                                                                                    |                                                                                                    |                                                                                                    |
|                         |                                                                                   |                                                                                                    |                                                                                                    | ыр                                                                                                    |
|                         |                                                                                   |                                                                                                    |                                                                                                    | вка                                                                                                    |
|                         | Назван<br>Типир<br>Пароли<br>Таблиц<br>Тексти<br>Наиме<br>Ряд<br>1<br>2<br>3<br>4 | Название<br>Тип и режим кассы<br>Пароли кассиров и администраторов<br>Таблица перевода времени<br>Текст в чеке<br>Наименование типов оплаты<br>Ряд Запрограммированные /<br>1 НАЛИЧНЫМИ<br>2 ПЛАТ. КАРТОЙ<br>3 КРЕДИТ<br>4 ЗА СЧЕТ ЗАВЕДЕНИЯ | Название     Рядов       Тип и режим кассы     1       Пароли кассиров и администраторов     30       Таблица перевода времени     20       Текст в чеке     14       Наименование типов оплаты     4       Ряд     Запрограммированные типы оплаты       1     НАЛИЧНЫМИ       2     ПЛАТ.       3     КРЕДИТ       4     ЗА СЧЕТ ЗАВЕДЕНИЯ | Название       Рядов       Полей         Тип и режим кассы       1       36         Пароли кассиров и администраторов       30       2         Таблица перевода времени       20       4         Текст в чеке       14       1         Наименование типов оплаты       4       1         Ряд       Запрограммированные типы оплаты       Голей         Ряд       Запрограммированные типы оплаты       1         1       НАЛИЧНЫМИ |

#### Настройка наименований типов оплат в параметрах экземпляра оборудования

• В форме списка справочника «Оборудование» выделите нужный элемент и нажмите кнопку «Оборудование». В выпадающем меню выбираем пункт «Настроить». Выберете в списке параметр «Наименование видов платежей» и изменяем его значение в соответствии с порядком и именами типов оплат, ранее настроенными в памяти ФР

| Экземпляр оборудования                                                        |                                                         |
|-------------------------------------------------------------------------------|---------------------------------------------------------|
| Класс: ФР<br>Модель: ФР ШТРИХ-М-ФР-К (1С-с<br>Плагин: FR_Empty.plu (8.3.5.274 | обработка + драйвер "Штрих") (1С)<br>) Форма настроек   |
| Свойство                                                                      | Значение                                                |
| Неразделяемое                                                                 | 0                                                       |
| Названия торговых отделов                                                     | 1=Отдел 1;2=Отдел 2;3=Отдел 3;4=Отдел4;5=Отдел 5;       |
| Инициализировать при включении                                                | 0                                                       |
| Строк промотки                                                                | 0                                                       |
| Наименования видов платежей                                                   | 0=НАЛИЧНЫМИ;1=ПЛАТ. КАРТОЙ;2=КРЕДИТ;3=ЗА СЧЕТ ЗАВЕДЕНИЯ |
| Тип Х-отчета                                                                  | 3                                                       |
| Выделять налоги                                                               | 1                                                       |
| Имя оператора                                                                 |                                                         |
| Контроль рулона чековой ленты                                                 | 1                                                       |
|                                                                               | 0-552 000-0.1-000-19.0-000-15.2-000-10                  |
|                                                                               | Применить Отмена                                        |

#### Настройка наименований типов оплат в справочнике «Типы оплат в рознице»

 При работе с оборудованием в ТР будут доступны только те типы оплат, наименования которых присутствуют как в параметрах экземпляра оборудования, так и в памяти ФР (см. выше). Поэтому, в справочнике «Типы оплат в рознице» должны быть добавлены все необходимые типы оплат из числа ранее добавленных в память ФР.

| <u> </u>                             | 🛄 Типы оплат _ 🗌 🗙 |                   |                    |                           |     |
|--------------------------------------|--------------------|-------------------|--------------------|---------------------------|-----|
| Действия - 🚯 🗞 🗶 🔜 🕅 🦉 🖉 🕅 - 🏹 🕹 ② 📑 |                    |                   |                    |                           |     |
|                                      | Код                | Наименование      | 🚊 Вид оплаты       | Объект                    | ^   |
| -                                    | 0000006            | За счет заведения | Безналичный расчет | За счет заведения         |     |
|                                      | 0000004            | Клубная карта     | Безналичный расчет | Клубная карта             |     |
|                                      | 0000003            | Кредит            | Безналичный расчет | Кредит                    |     |
|                                      | 0000001            | Наличными         | Наличный расчет    | Наличные                  |     |
|                                      | 0000002            | Плат. картой      | Безналичный расчет | Платежные карты           |     |
|                                      | 0000005            | Талон             | Безналичный расчет | Талон                     |     |
|                                      |                    |                   |                    |                           |     |
|                                      |                    |                   |                    |                           | ~   |
|                                      |                    |                   |                    |                           | ×   |
| 3a                                   | счет заведения     |                   |                    | 📃 <u>П</u> ечать 🛛 🗙 Закр | ыть |

## Настройка налоговых групп

Для корректной работы фискального регистратора, необходимо настроить соответствие налоговых групп в памяти ФР, в настройках созданного экземпляра оборудования и справочнике «Ставки НДС».

#### Настройка налоговых групп в памяти ФР

- Выберите в главном меню пункт Сервис> Параметры, закладку «Драйвер ФР».
- Нажмите кнопку Таблицы>«Тип и режим кассы».
- Установите в строке "Печать налогов" значение =1

| 🖓 Тип   | 🦓 Тип и режим кассы 📃 💷 🗙        |          |  |
|---------|----------------------------------|----------|--|
| Пол     | Название                         | Значен ^ |  |
| 15      | Автоматический перевод времени   | 0        |  |
| 16      | Печать налогов                   | 1        |  |
| 17      | Печать заголовка                 | 0        |  |
| 18      | Печать единичного количества     | 0        |  |
| 19      | Сохранять строки в буфере чека   | 0        |  |
| 20      | Печать чека по закрытию          | 0        |  |
| 21      | Промотка перед отрезкой          | 0        |  |
| 22      | Отрезка при открытом чеке        | 0        |  |
| 23      | Запрет нулевого чека             | 0        |  |
| 24      | Отступ в строке типов оплаты     | 1 -      |  |
| Тип: чи | сло Диапазон: 02 Размер, байт: 1 |          |  |

- Далее в Таблицах откройте «Налоговые ставки».
- Введите наименования и значения налоговых ставок

| ğ  | 🖗 Нало  | говые ставки       | -        |         |
|----|---------|--------------------|----------|---------|
|    | Ряд     | Величина налога    | Название | налога  |
|    | 1       | 1800               | НДС 18%  |         |
|    | 2       | 1000               | ндС 10%  |         |
|    | 3       | 0                  |          |         |
|    | 4       | 0                  |          |         |
|    |         |                    |          |         |
|    |         |                    |          |         |
|    |         |                    |          |         |
|    |         |                    |          | 6 × 0   |
| [] | ип: чис | ло Диапазон: 09999 | Размер,  | байт: 2 |

#### Настройка групп в параметрах экземпляра оборудования

В форме списка справочника «Оборудование» выделите нужный элемент и нажмите кнопку «Оборудование». В выпадающем меню выберете пункт «Настроить». Выбираем в списке параметр «Выделять налоги» и присваиваем значение=1

| ] | Экземпляр оборудования                                                         |                                                      |
|---|--------------------------------------------------------------------------------|------------------------------------------------------|
|   | Класс: ФР<br>Модель: ФР ШТРИХ-М-ФР-К (1С-о<br>Плагин: FR_Empty.plu (8.3.5.274) | бработка + драйвер "Штрих") (1С)<br>) Форма настроек |
|   | Свойство                                                                       | Значение                                             |
|   | Строк промотки                                                                 | 0                                                    |
|   | Наименования видов платежей                                                    | 0=НАЛИЧНЫМИ;1=ПЛАТ. КАРТОЙ;2=КРЕ                     |
|   | Тип Х-отчета                                                                   | 3                                                    |
|   | Выделять налоги                                                                | 1                                                    |
|   | Имя оператора                                                                  |                                                      |
|   | Контроль рулона чековой ленты                                                  | 1                                                    |
|   | Налоговые группы                                                               | 0=БЕЗ НДС=0;1=НДС=18;2=НДС=15;3=                     |
|   |                                                                                | Применить Отмена                                     |

### Настройка налоговых групп в справочнике «Ставки НДС»

• При работе с оборудованием в ТР будут доступны только налоговые группы, которые настроены в памяти ФР (см. выше). Поэтому, в справочнике «Ставки НДС» должны быть добавлены налоговые группы, которые соответствуют номерам налоговых групп ранее добавленных в память ФР.

| :::: C | тавки НДС        |         |                       | _ 🗆 ×   |
|--------|------------------|---------|-----------------------|---------|
| Дейс   | ствия 🕶 🔂 🔗      | 🗙 🔚 🔯 🏹 | 🛛 🕂 🏹 😔 📀             |         |
|        | Наименование \Xi | Ставка  | Номер налоговой груп  | пы 🔺    |
|        | НДС 18%          | 18,00   |                       | 1       |
| -      | НДС 10%          | 10,00   |                       | 2       |
| -      | Без НДС          |         |                       |         |
|        |                  |         |                       | -       |
|        |                  |         |                       |         |
|        |                  |         |                       |         |
|        |                  |         |                       |         |
|        |                  |         |                       |         |
|        |                  |         |                       |         |
| ндс    | : 18%            |         | <u>Е. П</u> ечать 🛛 🗙 | Закрыть |

## Настройка типа Х-отчета

Некоторые ФР позволяют настроить тип распечатываемого X-отчета. Настроить тип отчета можно в форме Экземпляр оборудования.

|                                                                                                    | Экземпляр оборудования        |                                                      |  |
|----------------------------------------------------------------------------------------------------|-------------------------------|------------------------------------------------------|--|
| Класс: ФР<br>Модель: ФР ШТРИХ-М-ФР-К (1С-обработка + драйвер "Штрих") (1С)<br>Плагин: FR_Empty.plu (8.3.5.274) Форма настро |                               | бработка + драйвер "Штрих") (1С)<br>) Форма настроек |  |
|                                                                                                    | Свойство                      | Значение                                             |  |
|                                                                                                    | Строк промотки                | 0                                                    |  |
|                                                                                                    | Наименования видов платежей   | 0=НАЛИЧНЫМИ;1=ПЛАТ. КАРТОЙ;2=КРЕ                     |  |
|                                                                                                    | Тип Х-отчета                  | 0                                                    |  |
|                                                                                                    | Выделять налоги               | 0                                                    |  |
|                                                                                                    | Имя оператора                 |                                                      |  |
|                                                                                                    | Контроль рулона чековой ленты | 1                                                    |  |
|                                                                                                    | Налоговые группы              | 0=БЕЗ НДС=0;1=НДС=18;2=НДС=15;3=                     |  |
|                                                                                                    |                               | Применить Отмена                                     |  |

При установленном значении типа отчета = "0" будет печататься обычный Х-отчет:

| ТОРГОВЫЙ ОБЪЕКТ № 1<br>Добро пожаловать |              |
|-----------------------------------------|--------------|
| ККМ 00100641 ИНН 222222                 | 00000 #0054  |
| 11.06.14 15:02 CHCT. A                  | АМИНИСТРАТОР |
| СУТОЧНЫЙ ОТЧЕТ БЕЗ ГАШЕНИЯ              | N0011        |
| НЕОБНУЛ.СУММА ПРОДАЖ НА НАЧ.СМЕНЫ       | ≡44456.37    |
| YEROB TIPODAM                           | 0029         |
| 0000                                    | ≡0,00        |
| НАЛИЧНЫМИ                               | ≡0.00        |
| ОПЛАТА 1                                | ≡0.00        |
| ОПЛАТА 2                                | ≡0.00        |
| ПЛАТ. КАРТОЙ                            | ≡0.00        |
| YEROB HORYHOK                           | 0000         |
| 0000                                    | <b>Ξ0.00</b> |
| НАЛИЧНЫМИ                               | ≡0.00        |
| ОПЛАТА 1                                | ≡0.00        |
| ONATA 2                                 | ≡0.00        |
| ILIAT. KAPTON                           | ≡0.00        |
| ODOD BUSBEATUB TIFULAM                  | =0.00        |
| НАЛИЧНЫМИ                               | =0.00        |
| ОПЛАТА 1                                | ≡0.00        |
| ОПЛАТА 2                                | ≡0.00        |
| ПЛАТ. КАРТОЙ                            | ≡0.00        |
| YEKOB BO3BPATOB NOKYNOK                 | 0000         |
|                                         | =0.00        |
|                                         | =0.00        |
| ОПЛАТА 2                                | ≡0.00        |
| ПЛАТ. КАРТОЙ                            | ≡0.00        |
| ВНЕСЕНИЙ                                | 0001         |
| 0000                                    | ≡0.00        |
| 0000                                    | =0.00        |
|                                         | =0.00        |
| 0000                                    | 0000         |
| 0000 <b>ПРОДАЖ</b>                      | ≡0.00        |
| 0000 TOKYTOK                            | ≡0.00        |
| 0000 BO3BP. NPOAAX                      | ≡0.00        |
|                                         | =40101 67    |
|                                         | =40191.0/    |
| НЕОБНУЛ. СУММА ПРОДАХ                   | ≡44456.37    |
|                                         |              |

При установленном значении типа отчета = "1" будет печататься отчет по секциям:

| ???????? #0046<br>. ААМИНИСТРАТОР<br>№0002                                                                                                    |
|----------------------------------------------------------------------------------------------------|
| =360.00<br>=0.00<br>=0.00                                                                                                    |
| =260.00                                                                                                    |
| ≡380.00<br>≡0.00<br>≡0.00                                                                                                    |
| ≡180.00<br>≡0.00<br>≡0.00                                                                                                    |
| =0.00                                                                                                    |
| ≡0.00<br>≡0.00<br>≡0.00                                                                                                    |
| ≡180.00<br>≡0.00<br>≡0.00<br>≡0.00<br>≡180.00                                                                                                    |
| Секция<br>=360.0<br>=0.0<br>= |

При настройке типа отчета через драйвер ФР можно получить более детальный отчет, включающий обычный отчет, отчет по секциям и налогам:

- Выберите в главном меню пункт Сервис> Параметры, закладку «Драйвер ФР».
- Нажмите кнопку Таблицы> Тип и режим кассы.
- В списке настроек найдите строку "Тип суточного отчета". Возможные варианты: "0" и "1"

| 🆓 Тип   | и режим кассы                    |          |  |  |  |
|---------|----------------------------------|----------|--|--|--|
|         |                                  |          |  |  |  |
| Пол     | Название                         | Значен 📤 |  |  |  |
| 28      | Отключение звука при ошибках     | 0        |  |  |  |
| 29      | Межстрочный интервал             | 5        |  |  |  |
| 30      | Тип суточного отчета             | 0        |  |  |  |
| 31      | Сжатие шрифта на чековой ленте   | 0        |  |  |  |
| 32      | Разгон при печати                | 1        |  |  |  |
| 33      | Коррекция яркости                | 0        |  |  |  |
| 34      | Яркость печати                   | 2        |  |  |  |
| 35      | Печать типов оплаты              | 1        |  |  |  |
| 36      | Положение принтера               | •        |  |  |  |
| Тип: чи | сло Диапазон: 01 Размер, байт: 1 |          |  |  |  |

При установленном значении типа отчета ="0" будет печататься обычный X-отчет При установленном значении типа отчета ="1" будет печататься расширенный X-отчет, включающий отчет по налогам и секциям

| ТОРГОВЫЙ ОБЪЕКТ Н 1<br>Аобро пожаловать !                                                |                                       |
|------------------------------------------------------------------------------------------|---------------------------------------|
| ККМ 00100641 ИНН 7<br>11.06.14 13:47 СН<br>Суточный отчет с гашением<br>отчет по наявляя | 7777777777777777777777777777777777777 |
| HANOF A 0.18%                                                                            | HAC 182                               |
| ОБОРОТ ПО НАЛОГУ                                                                         | =205.00                               |
| НАЛОГ Б 0.10%<br>ПРОДАЖА                                                                 | HAC 102                               |
| ОБОРОТ ПО НАЛОГУ<br>Налог                                                                | ≡320.00<br>≡0.32                      |
| НАЛОГ В 0.00%<br>Налог г 0.00%                                                           |                                       |
| OTHET TO CEKUNAM                                                                         | Course 1                              |
| 0004 NPOLAK                                                                              | =525.00                               |
|                                                                                          | ≡0.00                                 |
| 0000 BO3BP. ПОКУПОК                                                                      | ≡0.00                                 |
| ИТОГ ПО СЕКЦИЯМ                                                                          | =525.00                               |
| покупок                                                                                  | ≡0.00                                 |
| BO3BPAT NPOAAK<br>Bo3BPAT NOKYNOK                                                        | ≡0.00<br>≡0.00                        |
| СКИДКИ                                                                                   |                                       |
| 0000 ПОКУПОК                                                                             | ≡0.00                                 |
| 0000 BO3BP. TPOAAX                                                                       | =0.00                                 |
| НАДБАВКИ                                                                                 | =0.00                                 |
|                                                                                          | ≡0.00                                 |
| 0000 ВОЗВР.ПРОДАЖ<br>0000 ВОЗВР.ПОКУПОК                                                  | ≡0.00<br>≡0.00                        |
|                                                                                          | ULI =42751 27                         |
| ЧЕКОВ ПРОДАХ                                                                             | 0028                                  |
| 0002                                                                                     | ≡525.00                               |
| НАЛИЧНЫМИ                                                                                | ≡280.00<br>≡245.00                    |
| ONNATA 2                                                                                 | ≡0.00                                 |
| ПЛАТ. КАРТОИ<br>Чеков покупок                                                            | ≡0.00<br>0000                         |
| 0000                                                                                     | ≡0.00                                 |
| наличными                                                                                | ≡0.00                                 |
| ОПЛАТА 1<br>Оплата 2                                                                     | ≡0.00                                 |
| ПЛАТ. КАРТОЙ                                                                             | ≡0.00                                 |
| 0000                                                                                     | ≡0.00                                 |
| НАЛИЧНЫМИ                                                                                | ≡0.00<br>≡0.00                        |
| ОПЛАТА 2                                                                                 | ≡0.00                                 |
| ЧЕКОВ ВОЗВРАТОВ ПОКУПОК                                                                  | =0.00                                 |
| 0000                                                                                     | ≡0.00                                 |
| ОПЛАТА 1                                                                                 | ≡0.00                                 |
| ORATA 2                                                                                  | =0.00                                 |
| внесения                                                                                 | 0001                                  |
| 0000                                                                                     | ≡0.00<br>0002                         |
| 0000                                                                                     | ≡0.00                                 |
| АННУЛИРОВАННЫХ ЧЕКОВ                                                                     | 0000                                  |
| 0000 IPOAAN                                                                              | ≣0.00                                 |
| 0000 BOSBP. TPOAAX                                                                       | ≡0.00<br>≡0.00                        |
| 0000 BO3BP. ПОКУПОК                                                                      | ≣0.00                                 |
| MAR. B KACCE                                                                             | =40011.6/                             |
| DOFJANA                                                                                  |                                       |

## Основные алгоритмы работы с фискальным регистратором

## Пробитие чека

- Откройте фронт кассира
- Подберите товарный состав чека
- Нажмите кнопку «Оплата» и выбрать нужный тип оплаты из списка. Ввести сумму оплаты.
- Нажмите кнопку «Пробить чек». Будет отпечатан чек на фискальном регистраторе

## Чек на оплату

- Откройте фронт кассира
- Нажмите кнопку «Опл. Док.». Фронт перейдет в режим оплаты по документу
- Нажмите кнопку «Выбор» и выбрать из списка нужный документ
- Нажмите кнопку «Пробить чек». Будет отпечатан чек на фискальном регистраторе

## Возврат чека

- Откройте фронт кассира
- Нажмите кнопку «Возврат» и выбрать чек продажи, указав его параметры (номер, дата) или выбрать последний из пробитых чеков
- Нажмите кнопку «Пробить чек». Будет отпечатан чек возврата на фискальном регистраторе

### Копия чека

- Откройте фронт кассира
- Нажмите кнопку «Копия» и выбрать чек, указав его параметры (номер, дата) или выбрать последний из пробитых чеков
- Нажмите кнопку «Пробить чек». Будет отпечатана копия чек на фискальном регистраторе

## Обработка Закрытие кассовой смены

- Откройте форму обработки «Закрытие кассовой смены»
- На закладке «Кассы ККМ» отметить в списке нужные элементы
- На закладке «Оборудование» отметить те ФР, для которых требуется закрыть смену, отпечатав отчет с гашением.
- Нажмите кнопку «Выполнить». При закрытии смены, документы «Чек» будут сгруппированы (свернуты) по кассам в итоговый документ «Закрытие кассовой смены». На выбранных ФР будет напечатан отчет с гашением